# ASSEMEBLEA DI APPROVAZIONE DEL BILANCIO

## Istruzioni operative TiSviluppo

(Indicazioni valide solo per gli iscritti all'ODCEC)

## **REGISTRAZIONE DELLA PARTECIPAZIONE**

### (procedura da ripetere per ciascuna convocazione)

- 1) Accedere alla pagina di registrazione all'evento cliccando sui seguenti link:
  - a) registrazione partecipanti alla I convocazione del 29 novembre 2023 ore 7:00: https://www.fpcu.it/Eventi/SchedaEvento.aspx?idop=146&IDEvento=822986
  - b) registrazione partecipanti alla II convocazione del 30 novembre 2023 ore 15:00: https://www.fpcu.it/Eventi/SchedaEvento.aspx?idop=146&IDEvento=815997
- 2) Si apre la schermata di seguito riportata, cliccare su PRENOTATI.

| Ordine dei Dottori Commercialisti<br>e degli Esperti Contabili di Velletri<br>Circondario del Tribunale di Velletri |                            |                                  |                  |                                   |                         |  |
|----------------------------------------------------------------------------------------------------|----------------------------|----------------------------------|------------------|-----------------------------------|-------------------------|--|
| û home 	☐ archi                                                                                                    | vio eventi 🛛 😤 registrati  | i 😋 area rise                    | ervata 🖸         | sportello digitale                | help                    |  |
| Gratuito                                                                                                    |                            |                                  |                  |                                   |                         |  |
| ASSEMBLEA GE                                                                                                    | NERALE DEGLI ISCH          | RITTI (1° CO                     | NVOCAZ           | ONE)                              |                         |  |
|                                                                                                    |                            |                                  |                  | Materie                           | Allegati   Tipo accesso |  |
| Tipo evento: Crediti: Data evento:<br>Assemblee Ordini<br>territoriali (n) Obbligatori                              |                            | Luogo:<br>•                      |                  | Organizzazione:<br>ODCEC Velletri |                         |  |
|                                                                                                    |                            |                                  |                  |                                   |                         |  |
| Ordine di riferimento ODCEC Velletri                                                                                |                            | 2 Controllo                      | disponibilità    |                                   |                         |  |
| Durata                                                                                                    | Materie obbligatorie       | Posti totali:                    | Posti prenotati: | Posti disponibili:                |                         |  |
| 02:00 Ore                                                                                                    | SI                         |                                  | -                |                                   |                         |  |
| Prenotazione                                                                                                    |                            | 500                              | 0                | 500                               |                         |  |
| Obbligatoria                                                                                                    |                            |                                  |                  |                                   |                         |  |
| Data apertura prenotazioni                                                                                          | Data chiusura prenotazioni |                                  |                  |                                   |                         |  |
| 20/11/2023                                                                                                    | 28/11/2023                 | Vai alla pagina di prenotazione. |                  |                                   |                         |  |

- 3) **SE SI E' GIA REGISTRATI AL PORTALE** (altrimenti passare al punto successivo):
  - a) digitare il proprio **codice fiscale** e la **password** e cliccare su avanti.
- 4) SE NON SI E' REGISTRATI AL PORTALE procedere come segue:
  - a) cliccare su "password dimenticata" nella schermata che segue e seguire la procedura guidata.
  - In alternativa cliccare sul seguente link e seguire la procedura:
    - i) Inserire il proprio codice fiscale nell'apposito campo, spuntare la voce "Non sono un robot", infine clicca su "Avanti"
    - ii) Clicca su "**Conferma**", così facendo ti verrà inviata un messaggio al tuo indirizzo di posta elettronica;
    - iii) Una volta ricevuta la mail, clicca sul link, presente nel messaggio, per avviare la procedura di cambio password;
    - iv) Una volta specificata la nuova password sarà necessario acconsentire al trattamento dei dati personali; per qualsiasi dubbio consulta la <u>guida in linea</u>.
  - b) al termine della procedura guidata sarà possibile procedere autenticandosi come da punto 3 precedente.

| Accesso Area Riservata                                |         |
|-------------------------------------------------------|---------|
| Codice Fiscale:                                       |         |
| Password dimenticata?                                 |         |
| Non hai ancora un account? Clicca qui per crearne unc | <u></u> |
|                                                       |         |
|                                                       |         |
|                                                       |         |

# ASSEMEBLEA DI APPROVAZIONE DEL BILANCIO

## Istruzioni operative TiSviluppo

(Indicazioni valide solo per gli iscritti all'ODCEC)

5) Nella videata che segue flaggare su "Ok. Desidero procedere con la prenotazione" e cliccare su "fine".

| ASSEMBLEA GENERALE DEGLI ISCRITTI (1° CONVOCAZIONE)                                                                                      |                  |
|----------------------------------------------------------------------------------------------------|------------------|
| Prenotazione                                                                                                    |                  |
|                                                                                                    |                  |
| ☆≣ Seleziona la modalità di prenotazione                                                                                                 |                  |
| Access directo     Access riserves egli isotti dell'Indue                                                                                |                  |
| දිනු Controllo disponibilità                                                                                                    |                  |
| Posti totali: Posti prenotati: Posti disponibili:                                                                                        |                  |
| 500 0 500                                                                                                    |                  |
| 😪 Email prenotazione                                                                                                    |                  |
| Indica l'email da utilizzare per la prenotazione.<br>A questo indirizzo email riceverai tutte le comunicazioni relative a questo evento. |                  |
| quirino.vescovo@vescovo.eu                                                                                                    |                  |
| A Basedonian                                                                                                    |                  |
| V Prenotazione                                                                                                    |                  |
| In caso di mancata partecipazione sei pregato di annullare la prenotazione in modo da liberare il posto occupato.                        |                  |
| OK. Desidero procedere con la prenotazione. (*)                                                                                          |                  |
|                                                                                                    | (*) Obbligatoric |
|                                                                                                    | ✓ Fine           |

6) A questo punto si è registrati per la partecipazione all'evento (1° o 2° convocazione – <u>ripetere la procedura per tutte le</u> <u>convocazioni cui si vuole/può partecipare</u>) il sistema invierà via mail, all'indirizzo registrato presso l'ODCEC di Velletri, il link per la partecipazione.

### IL GIORNO DELL'ASSEMBLEA: PARTECIPAZIONE AI LAVORI

- 7) Cliccare sul link ricevuto via mail in fase di registrazione o accedere all'assemblea cliccando link di seguito riportati:
   a) I convocazione del 29 novembre 2023 ore 7:00
  - https://www.fpcu.it/Eventi/SchedaEvento.aspx?idop=146&IDEvento=822986
     b) II convocazione del 30 novembre 2023 ore 15:00 https://www.fpcu.it/Eventi/SchedaEvento.aspx?idop=146&IDEvento=815997
     e procedere seguendo la procedura guidata.
- 8) Cliccare su "area riservata" nella schermata che si aprirà, vedi immagine seguente:

| 🏠 home 🗧 a                       | rchivio eventi 🛛 🏠 area               | riservata 🖸   | rvata 💿 sportello digitale 👩 help        |                    |                         |
|----------------------------------|---------------------------------------|---------------|------------------------------------------|--------------------|-------------------------|
| Gratuito                         | Prenotato                             |               |                                          |                    |                         |
| ASSEMBLEA                        | GENERALE DEGLI IS                     | CRITTI (1°    | CONVOCAZIO                               | ONE)               |                         |
|                                  |                                       |               |                                          | Materie            | Allegati   Tipo accesso |
| Tipo evento:<br>Assemblee Ordini | Crediti: Data evento:<br>29/11/2023   | Luog          | Luogo: Organizzazione:<br>ODCEC Velletri |                    | ne:<br>elletri          |
| territoriali (n)                 | Dalle 07:00 alle 09:00<br>Obbligatori |               | - 6)                                     |                    |                         |
| Ordine di riferimento            |                                       |               |                                          |                    |                         |
| ODCEC Velletri                   |                                       | දරු Cont      | د Controllo disponibilità                |                    |                         |
| Durata                           | Materie obbligatorie                  | Posti totali: | Posti prenotati:                         | Posti disponibili: |                         |
| 02:00 Ore                        | SI                                    |               |                                          |                    |                         |
| Prenotazione                     |                                       | 500           | 1                                        | 499                |                         |
| Obbligatoria                     |                                       |               |                                          |                    |                         |
| Data apertura prenotazioni       | Data chiusura prenotazioni            |               |                                          |                    |                         |
| 20/11/2023                       | 28/11/2023                            | Vai alla      | JLLA PRENOTAZI<br>pagina di prenotazi    | ONE                |                         |

9) Cliccare su "clicca qui per accedere" e seguire la procedura guidata al termine della quale appena avviata l'assemblea sarà possibile seguire i lavori della riunione:

| Accesso all'evento on line                                                                                                    |
|----------------------------------------------------------------------------------------------------|
| Stai per accedere all'evento a distanza. Ti ricordo che l'accesso e le eventuali<br>disconnessioni sono tracciate e concorreranno all'attribuzione dei crediti.<br>Inoltre, come previsto dal regolamento FPC, articolo 3 comma 2, durante<br>l'evento saranno poste domande, ad intervalli irregolari, al fine di <b>verificare la</b><br>presenza per maquiori dicrea qui: |
| Accedendo all'evento si accettano le condizioni di fruizioni sopra indicate, <b>consapevole che i</b><br>crediti verranno attribuiti solo rispondendo ad almeno il 70% delle domande.                                                                                                    |
| Clicca qui per accedere                                                                                                    |

# ASSEMEBLEA DI APPROVAZIONE DEL BILANCIO

# Istruzioni operative TiSviluppo

(Indicazioni valide solo per gli iscritti all'ODCEC)

10) Dopo le relazioni, all'apertura della discussione, sarà messa a disposizione degli iscritti apposita *chat* di sistema attraverso la quale sarà possibile formulare domande ai relatori collegati da remoto.

### MODALITA' DI ESPRESSIONE DEL VOTO

11) Al termine della relazione comparirà a video la possibilità di **esprimere il proprio voto**, **entro il termine di 3 minuti**, selezionando una delle opzioni che appariranno a video e seguendo le istruzioni di convalida del voto.

#### SUPPORTO TECNICO

- Nel caso in cui l'indirizzo mail errato o in assenza di ricezione della mail è possibile contattare la segreteria dell'Ordine al seguente indirizzo: <u>ordine.velletri@odcecvelletri.it</u> indicando all'oggetto: "CAMBIO MAIL – COGNOME E NOME" riportando all'interno:
  - Cognome e Nome del richiedente,
  - o l'indirizzo mail corretto e
  - o i propri recapiti telefonici.

#### **NOTE FINALI**

Si informa, infine, che la presente procedura permette anche la registrazione al Portale della <u>Formazione Professionale Continua</u>, all'interno del quale potrai:

- accedere alla tua Area riservata, ove troverai:
  - Scheda anagrafica personale;
  - Crediti formativi maturati;
  - Prenotazioni in corso;
- consultare e prenotare gli eventi formativi pubblicati dal nostro Ordine o da altri Ordini Territoriali;
- accedere ad altri servizi utili.